## Welcome to TimeCamp Help!

Search for articles...

## 88

## Mandatory tags

Mandatory tags are automatically assigned to a task on the timesheet when the timing for that task begins and **they cannot be removed by users**.

Mandatory tags are available only in the Ultimate plan.

To enable this option, navigate to the Projects tab on the left side menu. Next, click on the project or task to open its edit panel and assign tags. After assigning the tag, check the **Mandatory** box next to the tag's name.

| Projects                                                                                                    | 음+ Ø 🕐 🗚                                                                                                    |
|----------------------------------------------------------------------------------------------------|----------------------------------------------------------------------------------------------------|
| Search Add project                                                                                                    | ♥ Filter ∨     ✓       Archived     ···                                                                                                    |
| Calendar Events - Chrystal<br>Cryptia     Oevelopment<br>Emly Admin, Chrystol, Vis, Steve Smith     OPlanning     Add task     @                                                                                                    | Edit task × Development / Planning                                                                                                    |
| <ul> <li>Planning April</li> <li>Finances Emity Admin. Steve static. <li>Google Calendar Events - Emily Admin Emily Admin Emily Admin </li> <li>Invitation: Klosk @ Fri 24 Mar 2023 12pm - 1pm (CET Emily Admin </li> <li>Keywords Test Emily Admin </li> </li></ul>                                                                                                    | Budget  Estimated fee  200 Time from this task is billable by default Tags Only the following tags are allowed in this Define tag list task: |
| Marketing<br>Emily Admin. Chrystol, Iris     Emily Admin     Emily Admin     QuickBooks<br>Emily Admin, James Stone, Mark Ed. Chrystol, Iris, Steve Smith     P & R&D                                                                                                    | Activity: Meeting<br>Priority: Medium<br>Mandatory                                                                                           |
| Emily Admin  Recruitment - level 1 Emily Admin, Mark Ed, Iris, Steve Smith  Total Steve Smith  Total Steve Smith  Total Steve Smith  Emily Admin  Emily Admin  Steve Steve Ste | Enable keywords                                                                                                    |

That's it - now each time you will start tracking time to a task with a mandatory tag it will be assigned to the time entry automatically.

If you set the entire list of tags as mandatory users will need to manually select a tag from this list when running the timer. The "Start timer" button will be blocked until a tag from the mandatory list is assigned.

Your browser does not support HTML5 video.